# Chapter 2 How to Set-Up Your Dial-Up Connection

There are a number of ways to be connected to the Internet.

- **Standard Dial-up** connection provided by your telephone company or from an Internet Service Provider (ISP) that maintains a local phone number. They can be local companies or large national companies. This is the least expensive but most adequate. You must learn to install it yourself.
- **Captive Dial-up** connection. This is an ISP that requires you to use their software installation program to connect. Some companies even provide you with their own browser such as AOL. These companies rely on your lack of computer savvy (ignorance) and capture you as customers. They use their own software, your become comfortable with it and your afraid to make a change. This is how and why they charge \$23 and \$24 per month for their services. There are many ISPs that charge a whole lot less with most in the \$10 per month range. Your local phone company as part of their package services will charge you only \$4.95 per month and include it on your phone bill.
- **High Speed Access**. . . Commonly known as DSL . . . ADSL. . . Cable Access. . . Satellite Access. This service provides a speed that is about 10 times faster than regular dial-up. It is provided by most ISP's. . . your TV cable company. . . your TV satellite company. . . and your local phone company. At this time your local phone company who is battling hard for your business is providing the best rates. You can expect to pay your cable company and local ISP's about \$50 per month for this faster connection. The Satellite companies want about \$75 per month. At this time your local phone companies are trying to win your business with special packages at about \$25 per month. DSL and ADSL is not available in all areas. You must be within an approximate 3 miles of a special connection station of your phone lines. You must check to see if you have the service available. Information is available from your phone company. For a cable connection you must have cable service. Satellite service is available anywhere but the equipment or initial cost is about \$800. All others offer their equipment free in most instances.
- Accelerated Access Is a relative new service that is available through most ISP's and your phone company. It is a software driven technology that averages 2-3 times faster speed. They often promote it as up to 5 times faster, but you control the speed by the way you use it. Some ISPs charge an extra \$5 per month for this but your local phone company provides it free as do some local ISPs. If you have caller ID and a V.92 modem you can install a free software that will advise you on your computer screen who is calling and allows you to quickly shut off your modem and take the call.

If you choose a dial-up connection then you must learn to set it up yourself unless you sign up with

If you have decided on a Dial-up ISP and you have established with your ISP a "Username" and "Password" proceed to creating your dial-up connection.

From the "Start" menu click on "Control Panel." From the Control Panel click on the "Network Connections." You will get this window.

Click on "Create New Connection" and follow the "New Connection Wizard" using the next series of pages.

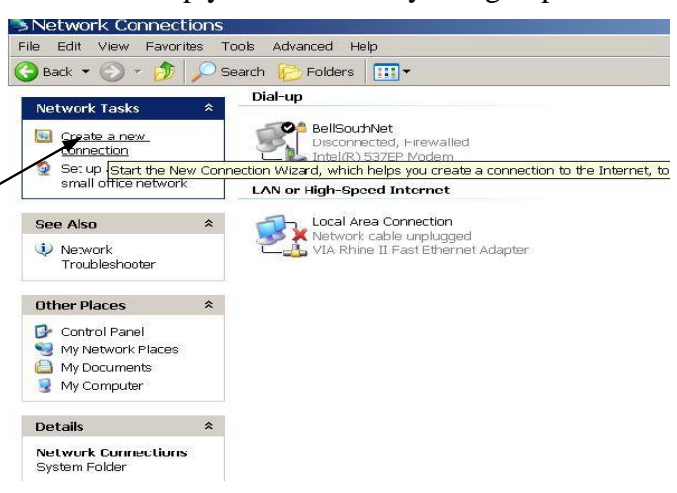

| Webcome to the New Connection         Wizard         The wizard helps you:         • Connect to the Internet.         • Connect to a private network, such as your workplace         • Set up a home or small office network:         • Set up a home or small office network:         • To continue, click Neet.         • Connection Vizard         • Next    Next Next Check the box Connect to the Internet Connect to the Internet Connect to a busines network Juing dalup or VPI (so you can work from home, afield office, or another location. City ap home or small office network Connect to a submer and adult or very to a new one. | d Start the Internet Connection wizard                                                                                                    | А   |
|----------------------------------------------------------------------------------------------------|----------------------------------------------------------------------------------------------------|-----|
| New Connection Wizard          New Connection Wizard       Sheek the box Connect to the Internet         Network Connection Type       Image: Connect to the Internet         What do you want to do?       Image: Connect to the Internet         Connect to the Internet       Connect to the Internet         Connect to the Internet       Connect to the Internet         Connect to the Internet       Connect to the Internet         Connect to the Internet       Connect to the Internet         Connect to the Internet       Connect to a business network (using dial-up or VPN) so you can work from home, a field office, or another location.         Set up a home or small office network       Connect to an existing home or small office network or set up a new one.                                                                                                    | Welcome to the New Connection Wizard         This wizard helps you:         • Connect to the Internet.         • Connect to a private network, such as your workplace network.         • Set up a home or small office network.                                                                                                    | u   |
| New Connection Wizard       Check the box Connect to the Internet         What do you want to do?       Image: Connect to the Internet         Connect to the Internet       Connect to the Internet         Connect to the Internet       Connect to the Internet         Connect to the Internet       Connect to the Internet         Connect to the Internet       Connect to the Internet         Connect to the Internet       Connect to the Internet         Connect to a business network (using dial-up or VPN) so you can work from home, a field office, or another location.       Set up a home or small office network         Connect to an existing home or small office network       Connect to an existing home or small office network or set up a new one.                                                                                                    | < <u>Back</u> <u>Next</u> > Cancel >Next                                                                                                    |     |
| Connect to the Internet     Connect to the Internet     Connect to the Internet     Connect to the network at my workplace     Connect to a business network (using dial-up or VPN) so you can work from home,     a field office, or another location.     Set up a home or small office network     Connect to an existing home or small office network or set up a new one.                                                                                                    | d Check the box Connect to the Intern                                                                                                    | net |
| Set up an advanced connection<br>Connect directly to another computer using your serial, parallel, or infrared port, or<br>set up this computer so that other computers can connect to it.                                                                                                    | Internet     Itemet     Internet     Itemet so you can browse the Web and read email.     Internet so you can browse the Web and read email.     Internet     Internet |     |
| <pre></pre>                                                                                                    | <pre></pre> <pre> </pre> <pre> </pre>                                                                                                    |     |
| New Connection Wizard         Getting Ready         The wizard is preparing to set up your Internet connection.         Now do you want to connect to the Internet?         O Choose from a list of Internet service providers (ISPs)         Set up my connection manually         For a dial-up connection, you will need your account name, password, and a phone number for your ISP. For a brandband account you wont need a phone                                                                                                    | d ng to set up your Internet connection. Setup my connection manually connect to the Internet? n a jist of Internet service providers (ISPs) connection manually connection manually connection, you will need your account name, password, and a ref ror will SP For a broadband account you wonb need a phone                                                                                                    |     |
| Number.       ○ Use the <u>C</u> D I got from an ISP       < <u>Back</u> <u>Next</u> >                                                                                                    | I got from an ISP                                                                                                    |     |

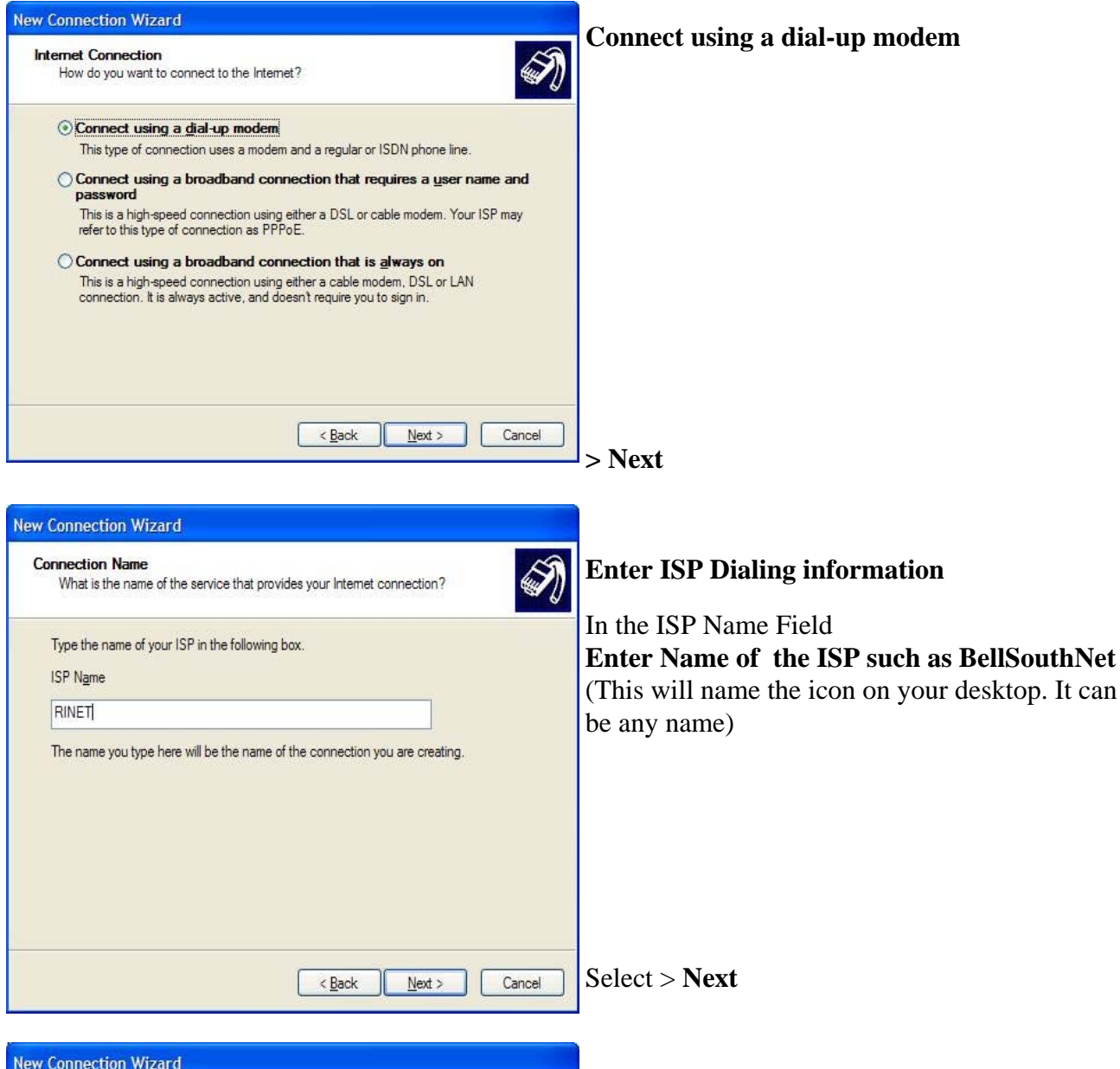

| ew Connecti              | on Wizard                                  |   |
|--------------------------|--------------------------------------------|---|
| Phone Numl<br>What is ye | per to Dial<br>pur ISP's phone number?     | J |
| Type the p               | ohone number below.                        |   |
| Phone                    | number:                                    |   |
| 455-0                    | 268                                        |   |
| hear a                   | modem sound, the number dialed is correct. |   |
|                          |                                            |   |

#### **Phone Number Field**

This is the local access number given to you by your ISP. (This must be a local call from your phone area. It must be preceded by the area code also)

The computer will dial just like a phone, if you need a local access code or want to enter a line feature you should enter it in the phone number field. Use a comma for a "pause".

(example: If you dial 9 to get an external line enter 9,455-0268 or if you dial \*70 to cancel call waiting, enter \*70,455-0268)

| w Connection Wizard                                                                                                    |                                                                                                    | Futer Internet Account information                                                                                                    |
|----------------------------------------------------------------------------------------------------|----------------------------------------------------------------------------------------------------|----------------------------------------------------------------------------------------------------|
| Internet Account Inform<br>You will need an accou                                                                                  | nation<br>nt name and password to sign in to your Internet account.                                                                     | Use the User Name that has been assigned to yo                                                                                                    |
| Type an ISP account na<br>safe place. (If you have                                                                                 | ame and password, then write down this information and store it in a forgotten an existing account name or password, contact your ISP.) | from your ISP Also the Password that you have agreed upon. Re-enter the Password.                                                                                                    |
| User name:<br>Password:<br>Confirm password:<br>Uge this account in<br>this computer<br>Make this the defau<br>Turn on Internet Co | ame and password when anyone connects to the Internet from It Internet connection Innection Rirewall for this connection                | It may not be necessary to enter any infor-<br>mation here<br>Do not select Make this the default Internet<br>connection<br>Do not select Turn on Internet Firewall for<br>this connection<br>(Once you have a working connection you<br>may want to select this selection and turn on<br>the Internet Firewall)<br>Select Next |
| w Connection Wizard                                                                                                    | Completing the New Connection<br>Wizard<br>You have successfully completed the steps needed to<br>create the following connection:      |                                                                                                    |
|                                                                                                    | RINET<br>• Share with all users of this computer                                                                                        |                                                                                                    |
|                                                                                                    | The connection will be saved in the Network<br>Connections folder.                                                                      | Add a shortcut to this connection to my desk-                                                                                                    |
|                                                                                                    | IAdd a shortcut to this connection to my desktop! To create the connection and close this wizard, click Finish.                         | top                                                                                                    |
|                                                                                                    | < <u>B</u> ack Finish Cancel                                                                                                    | Select Finish                                                                                                    |

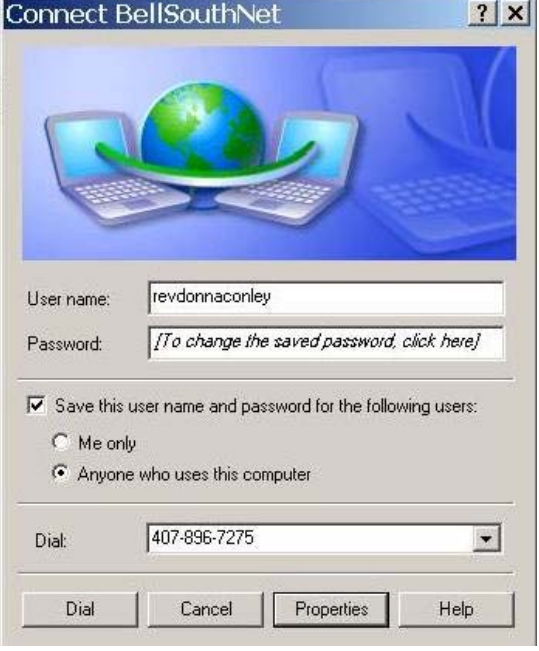

### This is what your new connection window will look like. When you want to connect to the Internet just click on the icon on your desktop naming your ISP.

Make sure that your Username is shown and correct.

Make sure the Save the user name and password box is checked.

Anyone who uses the computer should be checked unless you want you(me) only.

Make sure phone number is correct.

When you click on "Dial" it will dial-up your Internet ISP and automatically log you in.

| BellSouthNet Properties                                                                                                    | This is your Properties Window                                                                                                    |
|----------------------------------------------------------------------------------------------------|----------------------------------------------------------------------------------------------------|
| General Options Security Networking Advanced                                                                                                    | This is your Troperties window.                                                                                                    |
| Connect using:                                                                                                    |                                                                                                    |
| Modem - Intel(R) 537EP Modem (COM3)                                                                                                    | This is where you make any changes in your dial-up con-                                                                                                    |
| Configure                                                                                                    | nection. Each tab has a different set of controls. Click on                                                                                                    |
| Phone number                                                                                                    | each tab and exam the type of changes you can make.                                                                                                    |
| Area code: Phone number:                                                                                                    |                                                                                                    |
| Countrativering code                                                                                                    |                                                                                                    |
|                                                                                                    |                                                                                                    |
| Use dialing rules Dialing Rules                                                                                                    |                                                                                                    |
|                                                                                                    |                                                                                                    |
|                                                                                                    |                                                                                                    |
|                                                                                                    |                                                                                                    |
| Show icon in notification area when connected                                                                                                    |                                                                                                    |
| OK Cancel                                                                                                    | Now - Click on "Networking" tab                                                                                                    |
|                                                                                                    |                                                                                                    |
|                                                                                                    | 4                                                                                                    |
| BellSouthNet Properties                                                                                                    |                                                                                                    |
| General Options Security Networking Advanced                                                                                                    | Make sure that the top (Internet Protocol [TCP/IP])                                                                                                    |
| General Options Security Networking Advanced Type of dial-up server I am calling:  EEE: Windows 95/98 AUT 4/2000 Justement                                                                                                    | Make sure that the top (Internet Protocol [TCP/IP])<br>and the bottom (Client for Microsoft Networks) boxes                                                                                                    |
| BellSouthNet Properties       ? ×         General Options       Security Networking Advanced         Type of dial-up server I am calling:                                                                                                    | Make sure that the top (Internet Protocol [TCP/IP])<br>and the bottom (Client for Microsoft Networks) boxes<br>are checked.                                                                                                    |
| General Options Security Networking Advanced<br>Type of dial-up server I am calling:<br>PPP: Windows 95/98/NT4/2000, Internet<br>Settings                                                                                                    | Make sure that the top (Internet Protocol [TCP/IP])<br>and the bottom (Client for Microsoft Networks) boxes<br>are checked.                                                                                                    |
| BellSouthNet Properties       ?         General       Options       Security       Networking       Advanced         Type of dial-up server I am calling:                                                                                                    | Make sure that the top (Internet Protocol [TCP/IP])<br>and the bottom (Client for Microsoft Networks) boxes<br>are checked.                                                                                                    |
| BellSouthNet Properties       ? ×         General       Options       Security       Networking       Advanced         Type of dial-up server I am calling:                                                                                                    | Make sure that the top (Internet Protocol [TCP/IP])<br>and the bottom (Client for Microsoft Networks) boxes<br>are checked.<br>Click on "OK" on this and next window and close.                                                                                                    |
| General       Options       Security       Networking       Advanced         Type of dial-up server I am calling:       PPP: Windows 95/98/NT4/2000, Internet       Image: Settings         This connection uses the following items:       Settings         This connection uses the following items:       Image: Settings         Image: Setting for Microsoft Networks       Image: Setting for Microsoft Networks                                                                                                    | Make sure that the top (Internet Protocol [TCP/IP])<br>and the bottom (Client for Microsoft Networks) boxes<br>are checked.<br>Click on "OK" on this and next window and close.<br>This should complete your dial-up connection. If some-                                                                                                    |
| BellSouthNet Properties       ?         General       Options       Security       Networking       Advanced         Type of dial-up server I am calling:       PPP: Windows 95/98/NT4/2000, Internet       •         Settings       Settings         This connection uses the following items:       •         Internet Protocol (TCP/IP)       •       00S Packet Scheduler         Image:       •       •         Image:       •       •         Image:       •       <                                                                             | Make sure that the top (Internet Protocol [TCP/IP])<br>and the bottom (Client for Microsoft Networks) boxes<br>are checked.<br>Click on "OK" on this and next window and close.<br>This should complete your dial-up connection. If some-<br>thing is not working correctly these "Properties" windows                                                                                                    |
| BellSouthNet Properties       ?         General       Options       Security       Networking       Advanced         Type of dial-up server I am calling:                                                                                                    | Make sure that the top (Internet Protocol [TCP/IP])<br>and the bottom (Client for Microsoft Networks) boxes<br>are checked.<br>Click on "OK" on this and next window and close.<br>This should complete your dial-up connection. If some-<br>thing is not working correctly these "Properties" windows<br>are the place to make changes and corrections                                                                                                    |
| General Options       Security       Networking       Advanced         Type of dial-up server I am calling:       PPP: Windows 95/98/NT4/2000, Internet       Image: Settings         This connection uses the following items:       Settings         This connection uses the following items:       Image: Settings         Internet Protocol (TCP/IP)       Settings         File and Printer Sharing for Microsoft Networks       Settings         Install       Uninstall       Properties                                                                                                    | Make sure that the top (Internet Protocol [TCP/IP])<br>and the bottom (Client for Microsoft Networks) boxes<br>are checked.<br>Click on "OK" on this and next window and close.<br>This should complete your dial-up connection. If some-<br>thing is not working correctly these "Properties" windows<br>are the place to make changes and corrections<br>In the "Advanced" tap window is where you set the                                                              |
| BellSouthNet Properties       ?         General       Options       Security       Networking       Advanced         Type of dial-up server I am calling:       PPP: Windows 95/98/NT4/2000, Internet       •       •         Settings       Settings       •       •       •         This connection uses the following items:       •       •       •       •         Internet Protocol (TCP/IP)       •       •       •       •       •         Internet Protocol (TCP/IP)       •       •       •       •       •       •       •         Install       Uninstall       Properties       •       •       •       •       •       •       •       •       •       •       •       •       •       •       •       •       •       •       •       •       •       •       •       •       •       •       •       •       •       •       •       •       •       •       •       •       •       •       •       •       •       •       •       •       •       •       •       •       •       •       •       •       •       •       •       •       •       • | <ul> <li>Make sure that the top (Internet Protocol [TCP/IP]) and the bottom (Client for Microsoft Networks) boxes are checked.</li> <li>Click on "OK" on this and next window and close.</li> <li>This should complete your dial-up connection. If something is not working correctly these "Properties" windows are the place to make changes and corrections</li> <li>In the "Advanced" tap window is where you set the "Firewall" protection if you choose.</li> </ul> |
| BellSouthNet Properties       ?         General       Options       Security       Networking       Advanced         Type of dial-up server I am calling:       PPP: Windows 95/98/NT4/2000, Internet       •         Settings       Settings         This connection uses the following items:       •         Instance       •       •         Instance       •       •         Install       Uninstall       Properties         Description       Transmission Control Protocol/Internet Protocol. The default wide area network protocol that provides communication across diverse interconnected networks.                                                                                                    | <ul> <li>Make sure that the top (Internet Protocol [TCP/IP]) and the bottom (Client for Microsoft Networks) boxes are checked.</li> <li>Click on "OK" on this and next window and close.</li> <li>This should complete your dial-up connection. If something is not working correctly these "Properties" windows are the place to make changes and corrections</li> <li>In the "Advanced" tap window is where you set the "Firewall" protection if you choose.</li> </ul> |
| BellSouthNet Properties       ? ×         General       Options       Security       Networking       Advanced         Type of dial-up server I am calling:                                                                                                    | <ul> <li>Make sure that the top (Internet Protocol [TCP/IP]) and the bottom (Client for Microsoft Networks) boxes are checked.</li> <li>Click on "OK" on this and next window and close.</li> <li>This should complete your dial-up connection. If something is not working correctly these "Properties" windows are the place to make changes and corrections</li> <li>In the "Advanced" tap window is where you set the "Firewall" protection if you choose.</li> </ul> |

Your "dial-up" connection should now be working. This will now connect you to the Internet.

Your web browser (Internet Explorer) should be your default browser unless you choose otherwise.

You now must set up your e-mail account. You ISP will give you one or more e-mail accounts.

You must advise or discuss the names you want for your e-mail boxes with your ISP. He must set up on his server your e-mail boxes. Choose the names you want carefully. It is most desirable to use the name of each person or account unless you want otherwise. Example: yourname@ISP address.

If your e-mail names have been determined we must go to your "Outlook Express" and set up your e-mail accounts. We need 3 things: your e-mail name, your user name, and your password.

## How To Set-Up Your e-mail Account (Outlook Express)

In order to set-up your e-mail account you must first establish with your Internet Service Provider:

- Your e-mail address. e.a. yourname@bellsouth.net
- Incoming mail server (POP3) e.a. mail.bellsouth.net
- Outgoing mail server (SMT) e.a mail.bellsouth.net
- Account name and Password

Most often your ISP will walk you through this set-up via telephone. It is a usual service of an ISP. When calling them, have your computer turned on and your e-mail program (Outlook Express) running. You do not have to be on-line.

| Creating an e-mail account                                                                                                    | Inbox - Outlook Express     File Edit Ving Tools Message Help     Send and Receive                                                                                                    | ex                                                                |
|----------------------------------------------------------------------------------------------------|----------------------------------------------------------------------------------------------------|-------------------------------------------------------------------|
| Open your Outlook Express. From the Menu Bar<br>click on "Tools." which will show a menu like<br>this shown. Click on "accounts."<br>This will open up another window shown below.<br>Click on the "Mail" tab. This is where your ac-<br>count will always show.<br>Now click on the "Add" button and then on<br>"Mail." This will start the the<br><b>"Internet Connection Wizard"</b> | Rothers     B     Address book     Critichurtes       Address book     Critichurtes     Address book     There are       Address book     Critichurtes     Address book     There are       Address book     Critichurtes     Address book     There are       Address book     Critichurtes     Address book     There are       Address book     Critichurtes     Address book     There are       Address book     Critichurtes     Address book     There are       Address book     Critichurtes     Address book     There are       Address book     Critichurtes     Address book     There are       Address book     Critichurtes     Address book     There are       Address book     Critichurtes     There are     There are       Address book     Critichurtes     There are     There are       Address book     Critichurtes     There are     There are       Address book     Critichurtes     There are     There are       Address book     Critichurtes     There are     There are       Address book     Critichurtes     There are     There are       Address book     Critichurtes     There are     There are       Address book. | Recented *                                                        |
| ess - Main Identity         Message       Help         Send/R       Address         Forward       Print       Delete       Send/R         X       I @ P From       Si         Internet Accounts       Si                                                                                                    | esses Folder List Mark Un<br>ubject                                                                                                    | 2 1                                                               |
| All Mail News Directory Service                                                                                                    | Connection                                                                                                    | Add 1<br>Remove Properties Set as Default Import Export Set Order |
|                                                                                                    |                                                                                                    | Close                                                             |

### **The Internet Connection Wizard**

You are now to proceed with "The Internet Connection Wizard" to its completion. Make sure you have all the information listed from the previous page. The "Wizard is for NEW accounts only. If you are making changes in an existing account the procedure is a little different.

The first window will request the name on your account. This should NOT be your e-mail address but the name you want to appear on the "from" list of your e-mail message when it is received by your recipients.

| Ella Edit View Tool                                                                  | is Massaga Lialo  |                                       |                                                      |            | _0, |
|--------------------------------------------------------------------------------------|-------------------|---------------------------------------|------------------------------------------------------|------------|-----|
| - eu us 12.                                                                          | × 📾 • 🕅 🖂         |                                       |                                                      |            |     |
| idere X                                                                              |                   | Chiert                                |                                                      | Received 7 |     |
| Outlook Express<br>Cocal Folders<br>Sinton<br>Outlook<br>Sent Items<br>Releted Items | <u>, 8 5 1000</u> |                                       | There are no items in this view.                     | Processo . |     |
| ୍ୟ କି Saved                                                                          | Intern            | et Connection Wi<br>et E-mail Address | zard t                                               | ×          |     |
|                                                                                      | Y                 | our e-mail address is the addre       | tos other people use to send e-mail messages to you. |            |     |
|                                                                                      |                   | E mail address 🛛                      | andonse taangelige<br>sumple: someone@excloselt.com  |            |     |
|                                                                                      |                   |                                       | (Ba) Filed) Carcel                                   | J          |     |

Your e-mail address is the address other people use to send e-mail messages to you.

Click on "Next" when finished

In this window you will need to type your complete e-mail address as it is listed, given, or decided upon with your ISP. It must be exact.

E-mail address: iprete@arts-of-healing.org For example: someone@microsoft.com Click on "Next" when finished -< Back Next > Cancel

Internet Connection Wizard Internet E-mail Address

This information again is from the list on the previous page.

This window is the location on your ISP's server of your "Inbox." It is important to be exact or it will not locate your e-mail. It usually consists of the word "mail" followed by a "." and the name of the server where it is located. The name could be the ISP's name for all its general mail or the name of your web site if you have one.

The next box is the outgoing mail server for the email that you are sending. Again exact. It usually consists of the word "mail" or "SMTP" followed by a ". " and then the name of the server.

| Internet Connection Wizard                     |                      |        | V        |
|------------------------------------------------|----------------------|--------|----------|
| Internet connection wizaru                     |                      |        | <u>^</u> |
| E-mail Server Names                            |                      |        | 米        |
|                                                |                      |        | 4        |
| My incoming mail server is a POP3              | server.              |        |          |
| Incoming mail (POP3, IMAP or HTTP) serve       | HT:                  | -      |          |
| I                                              |                      |        |          |
| An ONTO concerts the concert the Victoria of C |                      |        |          |
| An 5M I P server is the server that is used in | or your outgoing e-i | nail.  |          |
| Outgoing mail (SMTP) server:                   |                      | _      |          |
|                                                |                      |        |          |
|                                                |                      |        |          |
| -                                              |                      |        |          |
|                                                |                      |        |          |
|                                                |                      |        |          |
|                                                | < Back               | Next > | Cancel   |

When finished click on "next."

Again this information is from the list on the previous page. It is the account name from your ISP and the password you have agreed upon. If you check the remember password you will not have to type it again when you get or download your email.

The Secure Password should not be checked unless your ISP requires it.

Click on "Next"

When you click on the "Finish" button you will have completed the procedure and your account will now appear in your accounts folder.

You can check on it by following the procedure again beginning with clicking on the "accounts" from the Tools Menu of the opening page of Outlook Express.

If you need to edit or make any changes in your account information you will highlight your account and instead of clicking on "Add" you will click of the "Properties" button. Make sure that you have highlighted (clicked on) your account first.

The Edit or "Properties" window looks different than the "Wizard" window. It is a concise series of "tabbed" folders organized with all your information that you can edit or change.

You may want to glance through each folder. If everything is working OK, but do not make any changes unless you know what you are doing. If you are consulting with your ISP technician, he or she will probably direct you to these folders to direct you in making any corrections that must be made.

See chapter on "Accounts"

| Type the account name and password your internet service provider has given you.         Account name:       [oheprete]         Password:       If your internet service provider requires you to use Secure Password Authentication (SPA) to access your mail account, select the Log On Using Secure Password Authentication (SPA) of the to too.         If your internet service provider requires you to use Secure Password Authentication (SPA) of the to too.       If your internet service provider requires you to use Secure Password Authentication (SPA) of the to too.         It log on using Secure Password Authentication (SPA)       Reack       Next > Ca         Atternet Connection Wizard       Congratulations       Ca         You have successfully entered all of the information required to set up your account.       To save these settings, click Finish.         You have successfully entered all of the information required to set up your account.       To save these settings, click Finish.         Congratulations       (Back Finish       Ca         Secure S Connection Security Advanced       Mail Account       Ca         Mail Account       Yupe the name by which you would like to refer to these Servers'. For example: "Work" or "Microsoft Mail Servers'.       Servers'.         Voer Information       Entered       Entered         Name:       [ohnprete]       Organization:         Servers:       [ohnprete]       Con         Organization:                                                                                                    | Type the account name and password your Internet service provider has given you. Account name: phypete Password If your Internet service provider requires you to use Secure Password Authentication (SPA) to access your mail account, select the Log On Using Secure Password Authentication (SPA) to access your mail account, select the Log On Using Secure Password Authentication (SPA) to access your mail account, select the Log On Using Secure Password Authentication (SPA) to access your mail account, select the Log On Using Secure Password Authentication (SPA) to access the select all of the information required to set up your account. To save these settings, click Finish.  Softenered Servers Connection Security Advanced Mail Account  Servers Connection Security Advanced  Mail Account  Name: johnprete Organization: E-mail address: johnprete@johnprete.com Reply address: Include this account when receiving mail or synchronizing                                                                                                    | Internet Mail                                                                                                    |                                                                                         |                                                                                                    |                                                   |                                                                                                    |            |
|----------------------------------------------------------------------------------------------------|----------------------------------------------------------------------------------------------------|----------------------------------------------------------------------------------------------------|-----------------------------------------------------------------------------------------|----------------------------------------------------------------------------------------------------|---------------------------------------------------|----------------------------------------------------------------------------------------------------|------------|
| Type the account name and password your internet service provider has given you.         Account name:       [phrpete]         Password:       If your internet service provider requires you to use Secure Password Authentication (SPA) to access your anal account, select the Log On Using Secure Password Authentication (SPA) check tox.         It log on using Secure Password Authentication (SPA)       It log on using Secure Password Authentication (SPA)         Iternet Connection Wizard       Ca         Congratulations       You have successfully entered all of the information required to set up your account.         You have successfully entered all of the information required to set up your account.       To save these settings, click Finish.         You have successfully entered all of the information required to set up your account.       To save these settings, click Finish.         Congratulations       (Back Finish       Ca         Secure Texpers       Connection Security Advanced       Mail Account         Wail Account       Secure Texpense: "Work" or "Microsoft Mail Servers".       Servers".         Vert-Firetex com       Servers".       Organization:       E-mail address: [ohnprete@johnprete.com         Reply address:       [ohnprete@johnprete.com       Reply address: [ohnprete@johnprete.com       Reply address: [ohnprete@johnprete.com                                                                                                    | Type the account name and password your Internet service provider has given you.         Account name:       [phrprele]         Password:       Image: Commender password         If your Infernet service provider requises you to use Secure Password Authentication (SPA) baccess your mail account, select the Log On Using Secure Password Authentication (SPA) bacces your mail account, select the Log On Using Secure Password Authentication (SPA) bacces your mail account, select the Log On Using Secure Password Authentication (SPA)         Is go on using Secure Password Authentication (SPA)       Image: Commender the secure Password Authentication (SPA)         Cerrect Connection Wizard       Image: Commender the secure Password Authentication (SPA)         Cargeratulations       Image: Commender the secure Password Authentication (SPA)         You have successfully entered all of the information required to set up your account.       To save these settings, click Finish.         You have successfully entered all of the information required to set up your account.       To save these settings, click Finish.         Condent Connection Properties       Cargeneral Servers Connection Security Advanced         Mail Account       Image: Connection Security Advanced         Mail Account       Image: Connection Security Advanced         Mail Account       Image: Connection Security Movent' or "Microsoft Mail         Servers:       For example: "Work" or "Microsoft Mail         Organization:       Image: Connection Security                                                                                                    | internet Mail Logon                                                                                                    |                                                                                         |                                                                                                    |                                                   |                                                                                                    | 7          |
| Account name:       iphnprete         Password:       Image: Password         If your Internet service provide requires you to use Secure Password Authentication (SPA) check box.       Image: Password Authentication (SPA)         If your Internet service provide requires you to use Secure Password Authentication (SPA) check box.       Image: Password Authentication (SPA)         If your Internet service provide requires you to use Secure Password Authentication (SPA)       Image: Password Authentication (SPA)         If your Internet service provide requires you to use Secure Password Authentication (SPA)       Image: Password Authentication (SPA)         If your Internet service provide requires you to use Secure Password Authentication (SPA)       Image: Password Authentication (SPA)         If your Internet service provide requires your account.       Image: Password Authentication (SPA)         If you have successfully entered all of the information required to set up your account.       It as a these settings, click Finish.         If you have successfully entered all of the information required to set up your account.       It as a these settings, click Finish.         If you have successfully entered all of the information required to set up your account.       It as a these settings, click Finish.         If you have successfully entered all of the information security Advanced       Image: Password Advanced       Image: Password Advanced         If you have successfully entered all of the information secure has account where necesiving mail or synchro                                                                                                    | Account name: physical provider requires you to use Secure Password Authentication (SPA)<br>(SPA) to access you mail account, select the Log On Using Secure Password Authentication (SPA)<br>Log on using Secure Password Authentication (SPA)<br>(Back Next) Ca<br>errect Connection Wizard<br>Congratulations<br>You have successfully entered all of the information required to set up your account.<br>To save these settings, click Finish.<br>(Back Finish Ca<br>Connection Properties (Ca<br>erreral Servers Connection Security Advanced<br>Mail Account<br>Were Information<br>Name: physics (Connection Security Advanced)<br>User Information<br>Name: physics (Connection Security Advanced)<br>Mail Account<br>User Information<br>Name: physics (Connection Security Advanced)<br>Maria Ca<br>Property (Ca)<br>(Ca)<br>(Ca) | Type the account nar                                                                                                    | me and password you                                                                     | r Internet service                                                                                          | provider has                                      | given yo                                                                                                    | iu.        |
| Password:  Password:                                                                                                    | Password:  Password:                                                                                                    | Account name:                                                                                                    | iohnprete                                                                               |                                                                                                    |                                                   |                                                                                                    |            |
| Password:       Image: Password         If your Internet service provider requises you to use Secure Password Authentication (SPA) check box.       Image: Password Authentication (SPA)         Is go on using Secure Password Authentication (SPA)       Image: Password Authentication (SPA)         Is go on using Secure Password Authentication (SPA)       Image: Password Authentication (SPA)         Is go on using Secure Password Authentication (SPA)       Image: Password Authentication (SPA)         Is go on using Secure Password Authentication (SPA)       Image: Password Authentication (SPA)         Image: Password Authentication (SPA)       Image: Password Authentication (SPA)         Image: Password Authentication (SPA)       Image: Password Authentication (SPA)         Image: Password Authentication (SPA)       Image: Password Authentication (SPA)         Image: Password Authentication (SPA)       Image: Password Authentication (SPA)         Image: Password Authentication (SPA)       Image: Password Authentication (SPA)         Image: Password Authentication (SPA)       Image: Password Authentication (SPA)         Image: Password Authentication (SPA)       Image: Password Authentication (SPA)         Image: Password Authentication (SPA)       Image: Password Authentication (SPA)         Image: Password Authentication (SPA)       Image: Password Authentication (SPA)         Image: Password (Secure Password Authentication (Secure Password Authentication (Secure Passw                                                                                                    | Password:      Finemember password  If your Internet service provider requires you to use Secure Password Authentication (SPA) to accessive password Authentication (SPA)  Log on using Secure Password Authentication (SPA)      (Back Next) Ca  Prenet Connection Wizard  Congratulations  You have successfully entered al of the information required to set up your account. To save these settings, click Finish.      (Back Finish Ca      (Back Finish Ca                                                                                                    |                                                                                                    | llounbioro                                                                              |                                                                                                    |                                                   |                                                                                                    |            |
| Ityou Internet service provide requires you to use Secure Password Authentication (SPA) cacess your mail account, select the Log On Using Secure Password Authentication (SPA) (back box. I log on using Secure Password Authentication (SPA) Centent Connection Wizard Congratulations You have successfully entered all of the information required to set up your account. To ave these settings, click Finish. Secure Secure Secure Secure Password Muthentication (SPA) Centered Connection Wizard Congratulations You have successfully entered all of the information required to set up your account. To save these settings, click Finish. Centered Secure Secure Secur                                                                                                    | It prevents revice provider requires you to use Secure Password Authentication (SPA) to access your mail account, select the Log On Using Secure Password Authentication (SPA) check box. I og on using Secure Password Authentication (SPA) I of the Connection Wizard I of the Connection Wizard I of the information required to set up your account. To vare successfully entered all of the information required to set up your account. To vare these settings, click Finish. I of the information required to set up your account. To save these settings, click Finish. I of the information required to set up your account. To save these settings, click Finish. I of the part of the information required to set up your account. I of the part of the information required to set up your account. To save these settings, click Finish. I of the part of the part of the information required to set up your account. I of the part of the part of the information required to set up your account. I of the part of the part of the information required to set up your account. I of the part of the information required to set up your account. I of the part of the information is equired to set up your account. I of the part of the part of the information is equired to set up your account. I of the part of the part of the information is equired to set up your account. I of the part of the part of                                                                                                    | Password:                                                                                                    | •••••                                                                                   |                                                                                                    |                                                   |                                                                                                    |            |
| If your Internet service provider requires you to use Secure Password Authentication (SPA) (baccess your mail account, select the "Log On Using Secure Password Authentication (SPA) (back box.<br>Log on using Secure Password Authentication (SPA)<br>(Back Next) Ce<br>ternet Connection Wizard<br>Congratulations<br>You have successfully entered all of the information required to set up your account.<br>To save these settings, click Finish.<br>Secure Password Authentication (SPA)<br>(Back Finish Ca<br>Soft Finish Ca<br>Soft Finish Ca<br>Soft Finish Ca<br>Soft Finish Ca<br>Soft Finish Ca<br>Soft Finish Ca<br>Soft Finish Ca<br>Soft Finish Ca<br>Congratulations<br>Congratulations<br>(Back Finish Ca<br>Congratulations (SPA)<br>(Back Finish Ca<br>Soft Finish Ca<br>Soft Finish Ca<br>Soft Finish Ca<br>Soft Finish Ca<br>Soft Finish Ca<br>Soft Finish Ca<br>Soft Finish Ca<br>Congratulations (SPA)<br>(Back Finish Ca<br>Soft Finish Ca<br>Soft Fi | If your Internet service provider requires you to use Secure Password Authentication<br>(SPA) to access your mail account, select the "Log On Using Secure Password Authentication (SPA)<br>Log on using Secure Password Authentication (SPA)<br>CBack Next> Ca<br>ernet Connection Wizard<br>Engratulations<br>You have successfully entered all of the information required to set up your account.<br>To save these settings, click Finish.<br>Ca<br>Back Finish Ca<br>Source Secure Password Authentication (SPA)<br>(Back Finish Ca<br>Congratulations<br>(Back Finish Ca<br>(Back Finish Ca<br>Connection Security Advanced<br>Mail Account<br>Mail Account<br>Mail Account<br>Jype the name by which you would like to refer to these<br>servers. For example: "Work" or "Microsoft Mail<br>Servers".<br>JohnPrete.com<br>User Information<br>Name: johnprete<br>Organization:<br>E-mail address: johnprete@johnprete.com<br>Reply address:<br>Include this account when receiving mail or synchronizing                                                                                                    |                                                                                                    | 🔽 Remember                                                                              | r password                                                                                                  |                                                   |                                                                                                    |            |
| Image: Second Connection Wizard         Congratulations         You have successfully entered all of the information required to set up your account.         To save these settings, click Finish.         Image: Second Connection Security Advanced         Mail Account         Servers       Connection         Servers       For example: "Work" or "Microsoft Mail Servers".         Image: Servers       For example: "Work" or "Microsoft Mail Servers".         Image: Servers       For example: "Work" or "Microsoft Mail Servers".         Image: Servers       For example: "Work" or "Microsoft Mail Servers".         Image: Servers       For example: "Work" or "Microsoft Mail Servers".         Image: Servers       For example: "Work" or "Microsoft Mail Servers".         Image: Servers       For example: "Work" or "Microsoft Mail Servers".         Image: Servers       For example: "Work" or "Microsoft Mail Servers".         Image: Servers       For example: "Work" or "Microsoft Mail Servers".         Image: Servers       For example: "Work" or "Microsoft Mail Servers".         Image: Servers       For example: "Work" or "Microsoft Mail Servers".         Image: Servers       For example: Servers.         Image: Servers       For example: Servers.                                                                                                    | Connection Wizard  Connection Wizard  Connection Wizard  Connection Wizard  Connection Wizard  Connection Security Advanced  Connection Security Advanced  Mail Account  Mail Account  Connection Security Advanced  Mail Account  Connection Security Advanced  Mail Account  Connection Security Advanced  Mail Account  Connection Security Advanced  Mail Account  Connection  Connection  Connec                                                                                                    | If your Internet service p<br>(SPA) to access your m<br>Authentication (SPA)' cl                                                                                                    | provider requires you t<br>ail account, select the<br>heck box.<br>e Password Authentic | ouse Secure Pa<br>: "Log On Using \$<br>ation (SPA)                                                         | assword Authe<br>Secure Passw                     | entication<br>vord                                                                                                    | ı          |
| (Back Next)       Call         Internet Connection Wizard       Congratulations         You have successfully entered all of the information required to set up your account.       To save these settings, click Finish.         (Back Finish       Call         (Back Finish       Call         (Back Finish       Call         (DohnPrete.com Properties       Call         Mail Account       Servers         (Control to servers)       Type the name by which you would like to refer to these servers. For example: "Work" or "Microsoft Mail Server".         (JohnPrete.com       Call         Ware:       johnprete         Organization:       Call         E-mail address:       johnprete@johnprete.com         Reply address:       Include this account when receiving mail or synchronizing                                                                                                    | CBack Next> Ca Connection Wizard Congratulations You have successfully entered all of the information required to set up your account. To save these settings, click Finish.   CBack Finish   Call Account   CohnPrete.com Properties   Call Account   Mail Account   Mail Account   Servers   Connection   Servers   For example: "Work" or "Microsoft Mail Server".   Server".   Connection   Server".   Connection   Server".   Connection   Server".   Connection   Server".   Connection   Server".   Connection   Server".   Connection   Server".   Connection   Server".   Connection   Server".   Connection   Server".   Server".   Connection   Server".   Server".   Server".   Server".   Server".   Server".   Server".   Server".   Server".   Server".   Server".   Server".   Server".   Server".   Server".   Server".   Server".   Server".   Server".   Server".   Server".   Server".   Server".   Server".   Server".   Server".   Server". <t< td=""><td></td><td></td><td></td><td></td><td></td><td></td></t<>                                                                                                    |                                                                                                    |                                                                                         |                                                                                                    |                                                   |                                                                                                    |            |
| < Back                                                                                                    | < Back                                                                                                    |                                                                                                    |                                                                                         |                                                                                                    |                                                   |                                                                                                    |            |
| Iternet Connection Wizard         Congratulations         You have successfully entered all of the information required to set up your account.         To save these settings, click Finish.         Iteraction         Back       Finish         Cancel Servers       Connection         Servers       Connection         Servers       Connection         Servers       For example: "Work" or "Microsoft Mail Server".         Image: Servers       For example: "Work" or "Microsoft Mail Server".         User Information       Image: Server         Name:       Johnprete         Organization:       Email address:         Image: Servers       Image: Server         Image: Information       Server         Name:       Johnprete@johnprete.com         Reply address:       Image: Server         Image: Include this account when receiving mail or synchronizing                                                                                                    | conjustions         You have successfully entered all of the information required to set up your account.         To save these settings, click Finish.         (Back Finish)         (Back Finish)         (Back Finish)         (Connection Properties)         (Servers)         Connection         Servers)         Connection         Servers)         Connection         Servers)         Connection         Servers)         Connection         Servers)         Connection         Servers)         Connection         Servers)         Connection         Servers)         Servers) </td <td></td> <td></td> <td>&lt; Back</td> <td>Next &gt;</td> <td></td> <td>Cano</td>                                                                                                    |                                                                                                    |                                                                                         | < Back                                                                                                    | Next >                                            |                                                                                                    | Cano       |
| Congratulations         You have successfully entered all of the information required to set up your account.         To save these settings, click Finish.         Back       Finish         Captral Servers       Connection         Security       Advanced         Mail Account       Servers.         Servers.       For example: "Work" or "Microsoft Mail Server".         User Information       Name:         IohnPrete.com       User Information         Name:       Johnprete         Organization:       E-mail address:         Iohnprete       Com         Reply address:       Include this account when receiving mail or synchronizing                                                                                                    | You have successfully entered all of the information required to set up your account.         To save these settings, click Finish.         Back       Finish         Ca         JohnPrete.com Properties         eneral       Servers         Servers       Connection         Security       Advanced         Mail Account       Servers         For example:       "Work" or "Microsoft Mail         Server".       JohnPrete.com         User Information       Name:         Name:       johnprete         Organization:       E-mail address:         E-mail address:       johnprete@johnprete.com         Reply address:       Include this account when receiving mail or synchronizing                                                                                                    | ternet Connecti                                                                                                    | on Mizard                                                                               |                                                                                                    |                                                   |                                                                                                    |            |
| You have successfully entered all of the information required to set up your account.         To save these settings, click Finish.         SohnPrete.com Properties         General         Servers         Connection         Servers         Type the name by which you would like to refer to these servers.         Servers         Type the name by which you would like to refer to these servers.         Servers         For example: "Work" or "Microsoft Mail Server".         User Information         Name:         johnprete         Organization:         E-mail address:         johnprete@johnprete.com         Reply address:         Include this account when receiving mail or synchronizing                                                                                                    | You have successfully entered all of the information required to set up your account.         To save these settings, click Finish.                                                                                                    | Congratulations                                                                                                    | on wizaru                                                                               |                                                                                                    |                                                   |                                                                                                    |            |
| You have successfully entered all of the information required to set up your account.         To save these settings, click Finish.            (Back Finish             (Back Finish             (DonnPrete.com Properties             (General Servers Connection Security Advanced             Mail Account             Mail Account             Mail Account             Servers: For example: "Work" or "Microsoft Mail Server".             JohnPrete.com             User Information             Name:             johnprete             Organization:             E-mail address:             johnprete@johnprete.com             Reply address:             Include this account when receiving mail or synchronizing                                                                                                    | You have successfully entered all of the information required to set up your account.         To save these settings, click Finish. <ul> <li>(Back</li> <li>Finish</li> <li>Ca</li> </ul> ObnPrete.com Properties <ul> <li>(Prive the section Security Advanced)</li> </ul> Mail Account <ul> <li>(Privete.com)</li> <li>(Privete.com)</li> <li>(Privete.com)</li> <li>(Privete.com)</li> </ul> Vision Information         Name:         [johnprete           User Information         Name:         [johnprete@johnprete.com]           Valenthy address:         [johnprete@johnprete.com]         Reply address:           Include this account when receiving mail or synchronizing         Include this account when receiving mail or synchronizing                                                                                                    | Congratulations                                                                                                    |                                                                                         |                                                                                                    |                                                   |                                                                                                    |            |
| You have successfully entered all of the information required to set up your account.         To save these settings, click Finish.         Image: Servers in the information required to set up your account.         Image: Servers information information required to set up your account.         Image: Servers information information information information.         Image: Servers information information information.         Image: Server information information.         Image: Server information information information.         Image: Server information information information.         Image: Server information information.         Image: Server informa                                                                                                    | You have successfully entered all of the information required to set up your account.         To save these settings, click Finish.         Quarter of the information required to set up your account.         You have successfully entered all of the information required to set up your account.         You have successfully click Finish.         CohnPrete.com Properties         If the name by which you would like to refer to these servers. For example: "Work" or "Microsoft Mail Server".         JohnPrete.com         User Information         Name:       johnprete         Organization:         E-mail address:       johnprete@johnprete.com         Reply address:         Include this account when receiving mail or synchronizing                                                                                                    |                                                                                                    |                                                                                         |                                                                                                    |                                                   |                                                                                                    |            |
| Aback Finish Ca     Back Finish Ca     Connection Properties     Servers Connection Security Advanced      Mail Account     Mail Account     Type the name by which you would like to refer to thes     servers. For example: "Work" or "Microsoft Mail     Server".     JohnPrete.com User Information     Name: johnprete     Organization:     E-mail address: johnprete@johnprete.com     Reply address:     [ Include this account when receiving mail or synchronizing                                                                                                    | It is save these settings, click Finish       Ca         CohnPrete.com Properties       ?         eneral       Servers       Connection       Security       Advanced         Mail Account       ?         Mail Account       ?         Image: Servers       For example: "Work" or "Microsoft Mail Server".       ?         JohnPrete.com       ?         User Information       Name:       johnprete         Name:       johnprete@johnprete.com       ?         Isonal address:       [ohnprete@johnprete.com       ?         Include this account when receiving mail or synchronizing       ?                                                                                                    | <b>T</b> 11 11                                                                                                    |                                                                                         |                                                                                                    |                                                   |                                                                                                    |            |
| < Back       Fritish       Ca         JohnPrete.com Properties       Image: Connection Security Advanced         Mail Account       Image: Connection Security Advanced         Mail Account       Image: Connection Security Advanced         Mail Account       Image: Connection Security Advanced         Mail Account       Image: Connection Security Advanced         Mail Account       Image: Connection Security Advanced         Mail Account       Image: Connection Security Advanced         Mail Account       Image: Connection Security Advanced         Mail Account       Image: Connection Security Advanced         Mail Account       Image: Connection Security Advanced         Mail Account       Image: Connection Security Advanced         Image: Connection Security Mail Server       Image: Connection Security Mail Server         Image: Connection Security Mail Server       Image: Connection Security Mail Server         Image: Connection Security Mail Server       Image: Connection Security Mail Security Server         Image: Connection Security Mail Security Security Secure Security Security Security Security Secure Security Security Se                                                                                                    | Back Finish Ca SohnPrete.com Properties  eneral Servers Connection Security Advanced  Mail Account  Mail Account  Type the name by which you would like to refer to thes servers. For example: "Work" or "Microsoft Mail Server".  JohnPrete.com User Information Name: iohnprete Organization: E-mail address: iohnprete@johnprete.com Reply address: Include this account when receiving mail or synchronizing                                                                                                    |                                                                                                    |                                                                                         |                                                                                                    |                                                   |                                                                                                    |            |
| < Back       Finish       Ca         CohnPrete.com       Servers       Connection       Security       Advanced         Mail Account       Servers       Connection       Security       Advanced         Mail Account       Servers       For example: "Work" or "Microsoft Mail Server".       Server".         VolnnPrete.com       Server".       VolnnPrete       Organization:       Server".         User Information       Include this account when receiving mail or synchronizing                                                                                                    | < Back       Finish       Ca         JohnPrete.com       ?         eneral       Servers       Connection       Security       Advanced         Mail Account                                                                                                    |                                                                                                    |                                                                                         |                                                                                                    |                                                   |                                                                                                    |            |
| < Back       Finish       Ca         Image: Servers       Connection       Security       Advanced         Image: Servers       Connection       Security       Advanced         Image: Servers       Connection       Security       Advanced         Image: Servers       For example: "Work" or "Microsoft Mail Servers".       Server".         Image: Server".       Image: Server".       Server".         Image: Server".       Image: Server".       Server".         Image: Server".       Image: Server".       Server".         Image: Server".       Image: Server".       Server".         Image: Server".       Image: Server".       Server".         Image: Server".       Image: Server".       Server".         Image: Server".       Image: Server".       Server".         Image: Server".       Image: Server".       Server".         Image: Server".       Image: Server".       Server".         Image: Server".       Image: Server".       Server".         Image: Server".       Image: Server".       Server".         Image: Server".       Image: Server".       Server".         Image: Server".       Image: Server".       Server".         Image: Server".       Image: Server".                                                                                                    | Back       Finish       Ca         CohnPrete.com Properties       ?         eneral       Servers       Connection       Security       Advanced         Mail Account       Servers       For example: "Work" or "Microsoft Mail Server".       Server".         VohnPrete.com       Server".       Vork" or "Microsoft Mail Server".         User Information       Server".         Name:       johnprete         Organization:       E-mail address:         E-mail address:       johnprete@johnprete.com         Reply address:       Include this account when receiving mail or synchronizing                                                                                                    |                                                                                                    |                                                                                         |                                                                                                    |                                                   |                                                                                                    |            |
| < Back       Finish       Ca         JohnPrete.com       Properties       Image: Connection Security Advanced         Mail Account       Image: Connection Security Advanced       Image: Connection Security Advanced         Mail Account       Image: Connection Security Advanced       Image: Connection Security Advanced         Mail Account       Image: Connection Security Advanced       Image: Connection Security Advanced         Mail Account       Image: Connection Security Mork" or "Microsoft Mail Server".       Image: Connection Security Server".         Image: Connection Security Server (Security Connected Connection Security Server (Security Connected Connection Security Security Secure Secure Security Security Secure Security Security Se                                                                                                    | Back Finish Ca     DohnPrete.com Properties eneral Servers Connection Security Advanced Mail Account Mail Account  Mail Account  Servers: For example: "Work" or "Microsoft Mail Server".  JohnPrete.com User Information Name: johnprete Organization: E-mail address: johnprete@johnprete.com Reply address: Include this account when receiving mail or synchronizing                                                                                                    |                                                                                                    |                                                                                         |                                                                                                    |                                                   |                                                                                                    |            |
| < Back       Finish       Ca         JohnPrete.com       Properties       Image: Connection Security Advanced         Mail Account       Image: Connection Security Advanced       Image: Connection Security Advanced         Mail Account       Image: Connection Security Advanced       Image: Connection Security Advanced         Mail Account       Image: Connection Security Advanced       Image: Connection Security Advanced         Mail Account       Image: Connection Security Mail Server'.       Image: Connection Security Mail Server'.         JohnPrete.com       Image: Connection Security Mail Server'.       Image: Connection Security Mail Server'.         User Information       Image: Connection Security Mail Server'.       Image: Connection Security Server'.         User Information       Image: Connection Security Server'.       Image: Connection Security Server'.         User Information       Image: Connection Security Server'.       Image: Connection Security Server'.         User Information       Image: Connection Security Server'.       Image: Connection Security Server'.         User Information       Image: Connection Security Server'.       Image: Connection Security Server'.         Image: Connection Security Server'.       Image: Connection Security Server'.       Image: Connection Security Server'.         Image: Connection Security Security Security Security Security Security Security Security Security Se                                                                                                    | Back Finish Ca     DohnPrete.com Properties eneral Servers Connection Security Advanced Mail Account Mail Account  Mail Account  Servers. For example: "Work" or "Microsoft Mail Server".  JohnPrete.com User Information Name: johnprete Organization: E-mail address: johnprete@johnprete.com Reply address: Include this account when receiving mail or synchronizing                                                                                                    |                                                                                                    |                                                                                         |                                                                                                    |                                                   |                                                                                                    |            |
| < Back       Finish       Ca         JohnPrete.com       Properties       Image: Connection Security Advanced         Mail Account       Image: Connection Security Advanced       Image: Connection Security Advanced         Mail Account       Image: Connection Security Advanced       Image: Connection Security Advanced         Mail Account       Image: Connection Security Advanced       Image: Connection Security Advanced         Mail Account       Image: Connection Security Advanced       Image: Connection Security Advanced         Image: Connection Security Mail Server'.       Image: Connection Security Mail Server'.       Image: Connection Security Mail Server'.         Image: Connection Security Server'.       Image: Connection Security Server'.       Image: Connection Security Server'.         Image: Connection Security Server'.       Image: Connection Security Server'.       Image: Connection Security Server'.         Image: Connection Security Server'.       Image: Connection Security Server'.       Image: Connection Security Server'.         Image: Connection Security Server'.       Image: Connection Security Server'.       Image: Connection Security Server'.         Image: Connection Security Server'.       Image: Connection Security Server'.       Image: Connection Security Server'.         Image: Connection Security Security Security Security Security Security Security Security Security Security Secury Secury Security Security Secury Security Security S                                                                                                    | Back Finish Ca     DohnPrete.com Properties eneral Servers Connection Security Advanced Mail Account  Mail Account  Servers For example: "Work" or "Microsoft Mail Server".  JohnPrete.com  User Information Name: johnprete Organization: E-mail address: johnprete@johnprete.com Reply address: Include this account when receiving mail or synchronizing                                                                                                    |                                                                                                    |                                                                                         |                                                                                                    |                                                   |                                                                                                    |            |
| Back Finish Ca     JohnPrete.com Properties     General Servers Connection Security Advanced      Mail Account     Type the name by which you would like to refer to thes     servers. For example: "Work" or "Microsoft Mail     Server".      JohnPrete.com      User Information     Name: johnprete     Organization:     E-mail address: johnprete@johnprete.com      Reply address:     Include this account when receiving mail or synchronizing                                                                                                    | Back Finish Ca      DohnPrete.com Properties  eneral Servers Connection Security Advanced  Mail Account  Mail Account  Servers: For example: "Work" or "Microsoft Mail Server".  JohnPrete.com  User Information Name: johnprete Organization: E-mail address: johnprete@johnprete.com Reply address: Include this account when receiving mail or synchronizing                                                                                                    |                                                                                                    |                                                                                         |                                                                                                    |                                                   |                                                                                                    |            |
| < Back       Finish       Ca         JohnPrete.com       Image: Connection Security Advanced         Mail Account       Image: Connection Security Advanced         Mail Account       Image: Connection Security Advanced         Mail Account       Image: Connection Security Advanced         Mail Account       Image: Connection Security Advanced         Mail Account       Image: Connection Security Advanced         Mail Account       Image: Connection Security Advanced         Image: Connection Security Connection Server:       Image: Connection Security Mail Server:         Image: Connection Security Server:       Image: Connection Security Server:         Image: Connection Security Server:       Image: Connection Security Server:         Image: Connection Security Server:       Image: Connection Security Security Secure Secure Security Security Secure Security Security Se                                                                                                    | Back Finish Ca<br>CohnPrete.com Properties ?<br>eneral Servers Connection Security Advanced<br>Mail Account<br>Mail Account<br>Servers. For example: "Work" or "Microsoft Mail<br>Server".<br>JohnPrete.com<br>User Information<br>Name: johnprete<br>Organization:<br>E-mail address: johnprete@johnprete.com<br>Reply address:<br>Include this account when receiving mail or synchronizing                                                                                                    |                                                                                                    |                                                                                         |                                                                                                    |                                                   |                                                                                                    |            |
| < Back       Finish       Ca         JohnPrete.com       Image: Connection Security Advanced       Image: Connection Security Advanced         Mail Account       Image: Connection Security Advanced       Image: Connection Security Advanced         Mail Account       Image: Connection Security Advanced       Image: Connection Security Advanced         Mail Account       Image: Connection Security Advanced       Image: Connection Security Advanced         Mail Account       Image: Connection Security Advanced       Image: Connection Security Advanced         Isource:       Image: Connection Security Mail Server'.       Image: Connection Security Mork'' or "Microsoft Mail Server'.         Image:       Image: Connection Security Server'.       Image: Connection Security Server'.         Image:       Image: Connection Security Server'.       Image: Connection Security Server'.         Image:       Image: Connection Security Server'.       Image: Connection Security Server'.         Image:       Image: Connection Security Server'.       Image: Connection Security Server'.         Image:       Image: Connection Security Server'.       Image: Connection Security Server'.         Image:       Image: Connection Security Security Security Security Security Security Security Security Security Security Security Security Security Security Security Security Security Security Security Security Security Security Secury Secury Secury Secury Secury Secury Secury Secury Sec                                                                                                    | < Back       Finish       Ca         JohnPrete.com Properties       ?         eneral       Servers       Connection       Security       Advanced         Mail Account       .       .       .       .         Mail Account       .       .       .       .         Mail Account       .       .       .       .         Mail Account       .       .       .       .         Mail Account       .       .       .       .         Mail Account       .       .       .       .         Mail Account       .       .       .       .         Image: Servers       For example: "Work" or "Microsoft Mail Server".       .       .         User Information       .       .       .       .         Name: iohnprete       .       .       .       .         Organization: E-mail address: iohnprete@johnprete.com       .       .       .         Reply address: .       .       .       .       .         Include this account when receiving mail or synchronizing       .       .       .                                                                                                    |                                                                                                    |                                                                                         |                                                                                                    |                                                   |                                                                                                    |            |
| Back       Finish       Ca         JohnPrete.com       Servers       Connection       Security       Advanced         Mail Account       Servers       Connection       Security       Advanced         Mail Account       Servers       Type the name by which you would like to refer to these servers'.         Servers       For example: 'Work'' or 'Microsoft Mail Server''.         JohnPrete.com       User Information         Name:       johnprete         Organization:       E-mail address:         E-mail address:       johnprete@johnprete.com         Reply address:       Include this account when receiving mail or synchronizing                                                                                                    | (Back       Finish       Ca         DohnPrete.com       ?         eneral       Servers       Connection       Security       Advanced         Mail Account       .       .       .         Mail Account       .       .       .         Mail Account       .       .       .         Mail Account       .       .       .         Mail Account       .       .       .         Mail Account       .       .       .         Mail Account       .       .       .         Mail Account       .       .       .         Mail Account       .       .       .         Marce:       .       .       .         User Information       .       .       .         Name:       .       .       .       .         Organization:       .       .       .       .         E-mail address:       .       .       .       .         Include this account when receiving mail or synchronizing       .       .       .                                                                                                    |                                                                                                    |                                                                                         |                                                                                                    |                                                   |                                                                                                    |            |
| < Back       Finish       Ca         JohnPrete.com       Servers       Connection       Security       Advanced         Mail Account       Servers       Connection       Security       Advanced         Mail Account       Servers       For example: "Work" or "Microsoft Mail Server".       Server".         JohnPrete.com       Server".       User Information         Name:       johnprete       Organization:         E-mail address:       johnprete@johnprete.com       Reply address:         Include this account when receiving mail or synchronizing                                                                                                    | < Back       Finish       Ca         JohnPrete.com       ?         eneral       Servers       Connection       Security       Advanced         Mail Account                                                                                                    |                                                                                                    |                                                                                         |                                                                                                    |                                                   |                                                                                                    |            |
| < Back       Finish       Ca         JohnPrete.com       Servers       Connection       Security       Advanced         Mail Account       Type the name by which you would like to refer to these servers. For example: 'Work'' or 'Microsoft Mail Server'.       Server'.         JohnPrete.com       User Information       Server'.         Name:       johnprete       Organization:         E-mail address:       johnprete@johnprete.com         Reply address:       Include this account when receiving mail or synchronizing                                                                                                    | Back Finish Ca     Connection Properties  eneral Servers Connection Security Advanced  Mail Account  Mail Account  Type the name by which you would like to refer to thes servers. For example: "Work" or "Microsoft Mail Server".  JohnPrete.com  User Information Name: johnprete Organization: E-mail address: johnprete@johnprete.com Reply address:  Include this account when receiving mail or synchronizing                                                                                                    |                                                                                                    |                                                                                         |                                                                                                    |                                                   |                                                                                                    |            |
| JohnPrete.com Properties         General       Servers       Connection       Security       Advanced         Mail Account                                                                                                    | Servers       Connection       Security       Advanced         Mail Account                                                                                                    |                                                                                                    |                                                                                         |                                                                                                    |                                                   |                                                                                                    |            |
| General       Servers       Connection       Security       Advanced         Mail Account                                                                                                    | eneral Servers Connection Security Advanced Mail Account  Mail Account  Type the name by which you would like to refer to thes servers. For example: "Work" or "Microsoft Mail Server".  JohnPrete.com User Information Name: johnprete Organization: E-mail address: johnprete@johnprete.com Reply address: Include this account when receiving mail or synchronizing                                                                                                    |                                                                                                    |                                                                                         | < Back                                                                                                    | Finish                                            | 7                                                                                                    | Canc       |
| Mail Account          Mail Account         Servers         Server".         JohnPrete.com         User Information         Name:         johnprete         Organization:         E-mail address:         johnprete@johnprete.com         Reply address:                                                                                                    | Mail Account          Type the name by which you would like to refer to thes servers. For example: "Work" or "Microsoft Mail Server".         JohnPrete.com         User Information         Name:       johnprete         Organization:         E-mail address:       johnprete@johnprete.com         Reply address:         Include this account when receiving mail or synchronizing                                                                                                    | JohnDroto                                                                                                    | com Dror                                                                                | < Back                                                                                                    | Finish                                            |                                                                                                    | Canc       |
| Type the name by which you would like to refer to thes servers. For example: "Work" or "Microsoft Mail Server".         JohnPrete.com         User Information         Name:       johnprete         Organization:         E-mail address:       johnprete@johnprete.com         Reply address:         Include this account when receiving mail or synchronizing                                                                                                    | Type the name by which you would like to refer to thes servers. For example: "Work" or "Microsoft Mail Server".         JohnPrete.com         User Information         Name:       johnprete         Organization:         E-mail address:       johnprete@johnprete.com         Reply address:         Include this account when receiving mail or synchronizing                                                                                                    | JohnPrete.                                                                                                    | .com Prop                                                                               | <back<br>Derties</back<br>                                                                                  | Finish                                            |                                                                                                    | Canc       |
| Server".  Server".  JohnPrete.com User Information Name: johnprete Organization: E-mail address: johnprete@johnprete.com Reply address:  Include this account when receiving mail or synchronizing                                                                                                    | Server".  Server".  JohnPrete.com User Information Name: johnprete Organization: E-mail address: johnprete@johnprete.com Reply address:  Include this account when receiving mail or synchronizing                                                                                                    | JohnPrete.<br>General Servers                                                                                                    | .com Prop<br>Connection   S                                                             | <pre> &lt; Back</pre>                                                                                       | Finish                                            |                                                                                                    | Canc<br>?  |
| User Information Name: iohnprete Organization: E-mail address: iohnprete@johnprete.com Reply address: Include this account when receiving mail or synchronizing                                                                                                    | User Information<br>Name: johnprete<br>Organization:<br>E-mail address: johnprete@johnprete.com<br>Reply address:<br>✓ Include this account when receiving mail or synchronizing                                                                                                    | <b>JohnPrete</b><br>General Servers<br>Mail Account —<br>Type th<br>servers                                                                                                    | Com Prop<br>Connection S<br>For example.                                                | <back<br>Derties<br/>ecurity Ad</back<br>                                                                   | Finish<br>Wanced                                  | er to th                                                                                                    | Canco<br>? |
| Name:       johnprete         Organization:                                                                                                    | Name: johnprete Organization: E-mail address: johnprete@johnprete.com Reply address: V Include this account when receiving mail or synchronizing                                                                                                    | JohnPrete.<br>General Servers<br>Mail Account —<br>Servers<br>Server's                                                                                                    | Connection S<br>Connection S<br>For example:                                            | <back<br>Derties<br/>ecurity Ad<br/>h you would<br/>Work" or "h</back<br>                                   | Finish<br>Ivanced  <br>like to ref<br>dicrosoft h | ier to tł<br>łail                                                                                                    | Cance<br>? |
| Organization:                                                                                                    | Organization:                                                                                                    | JohnPrete.com                                                                                                    | Connection S                                                                            | <back<br>Derties<br/>ecurity Ad<br/>h you would<br/>Work'' or ''h</back<br>                                 | Finish<br>Wanced                                  | ier to th<br>fail                                                                                                    | Cance<br>? |
| E-mail address: johnprete@johnprete.com<br>Reply address:                                                                                                    | E-mail address: johnprete@johnprete.com<br>Reply address:<br>Include this account when receiving mail or synchronizing                                                                                                    | JohnPrete.<br>General Servers<br>Mail Account —<br>Mail Account —<br>Servers<br>Server"<br>JohnPrete.com<br>User Information —                                                                                        | Connection S<br>Connection S<br>For example: "                                          | <back<br>Derties<br/>ecurity Ad<br/>Work'' or ''N</back<br>                                                 | Vanced                                            | ier to th<br>fail                                                                                                    | Cano<br>?  |
| Reply address:<br>Reply address:<br>Include this account when receiving mail or synchronizing                                                                                                    | Include this account when receiving mail or synchronizing                                                                                                    | JohnPrete.<br>General Servers<br>Mail Account<br>Mail Account<br>Type th<br>servers<br>Server'<br>JohnPrete.com<br>User Information –<br>Name:<br>Occupiention:                                                       | Connection S<br>connection S<br>For example: "                                          | <back<br>ecurity Ad<br/>h you would<br/>Work'' or "N</back<br>                                              | Finish<br>Vanced<br>I like to ref<br>dicrosoft N  | er to th<br>fail                                                                                                    | Cance<br>? |
| Include this account when receiving mail or synchronizing                                                                                                    | Include this account when receiving mail or synchronizing                                                                                                    | JohnPrete.<br>General Servers<br>Mail Account<br>Mail Account<br>Servers<br>Server'<br>JohnPrete.com<br>User Information –<br>Name:<br>Organization:<br>E-mail address:                                               | Com Prop<br>Connection S<br>For example: "                                              | Back Derties ecurity Add h you would Work" or "h ponrete com                                                | Vanced                                            | ier to th<br>fail                                                                                                    | Cance<br>? |
|                                                                                                    |                                                                                                    | JohnPrete.<br>General Servers<br>Mail Account<br>Mail Account<br>Type th<br>servers<br>Server'<br>JohnPrete.com<br>User Information –<br>Name:<br>Organization:<br>E-mail address:<br>Beoly address:                  | Connection S<br>connection S<br>e name by whic<br>For example: "                        | <back<br>ecurity Ad<br/>h you would<br/>Work'' or "h</back<br>                                              | Finish<br>Vanced<br>like to ref<br>dicrosoft N    | ier to tł<br>dail                                                                                                    | Cance<br>? |
|                                                                                                    |                                                                                                    | JohnPrete.<br>General Servers<br>Mail Account<br>Mail Account<br>Type th<br>servers<br>Server"<br>JohnPrete.com<br>User Information<br>Name:<br>Organization:<br>E-mail address:<br>Reply address:<br>Include this ac | Connection S<br>Connection S<br>e name by whic<br>For example: "                        | <back<br>Derties<br/>ecurity Ad<br/>h you would<br/>Work" or "h<br/>mprete.com<br/>eiving mail o</back<br>  | Finish<br>wanced                                  | ier to th<br>fail                                                                                                    | Cance<br>? |
|                                                                                                    |                                                                                                    | JohnPrete.<br>General Servers<br>Mail Account<br>Servers<br>Server'<br>↓ohnPrete.com<br>User Information –<br>Name:<br>Organization:<br>E-mail address:<br>Reply address:<br>↓ Include this ac                        | Com Prop<br>Connection S<br>For example: "<br>for example: "                            | <back<br>Derties<br/>ecurity Ad<br/>h you would<br/>Work" or "h<br/>work" or "h<br/>eiving mail o</back<br> | Finish<br>Wanced                                  | ier to the state of the state of the state o | Canc       |
|                                                                                                    |                                                                                                    | JohnPrete.<br>General Servers<br>Mail Account<br>Mail Account<br>Servers<br>Server'<br>JohnPrete.com<br>User Information –<br>Name:<br>Organization:<br>E-mail address:<br>Reply address:<br>Include this ac          | Connection S<br>e name by whic<br>For example: "<br>johnprete<br>johnprete@joh          | <back<br>ecurity Ad<br/>h you would<br/>Work'' or "N<br/>inprete.com</back<br>                              | Finish<br>Vanced  <br>like to ref<br>dicrosoft N  | er to th<br>fail                                                                                                    | Cance<br>? |
|                                                                                                    | OK Cancel Apple                                                                                                    | Servers  Mail Account  Mail Account  Servers  Type th Servers  User Information Name:  Organization: E-mail address: Reply address:  I Include this ac                                                                | Connection S<br>Connection S<br>e name by whic<br>For example: "                        | <back<br>Derties<br/>ecurity Ad<br/>h you would<br/>Work" or "h<br/>inprete.com<br/>eiving mail o</back<br> | Finish<br>Ivanced<br>like to ref<br>dicrosoft h   | ier to th<br>fail                                                                                                    | Cano<br>?  |